## 出現"憑證登入失敗,請插卡再試"怎麼辨?

- 步驟一、本系統於 CHROME、EDGE 兩種瀏覽器均可正常登入系統及操作相關功 能,請您先行檢視瀏覽器是否為最新版本。
- 步驟二、若您使用"行動自然人憑證"驗證身分,請<u>改換"實體自然人憑證(需</u> 使用卡片)"驗證身分。並清除 Cookie (方法請參考下頁),關閉瀏覽 器後,再重新開啟新瀏覽器進行系統操作,再於下圖紅框中部分,填 入正確 PIN後點選"登入"即可。

| ●員帳號管理功能強化、忘記密碼不煩惱<br>●員帳號管理功能強化、忘記密碼不煩惱<br>●<br>●<br>●<br>●<br>●<br>●<br>●<br>●<br>●<br>●<br>●<br>●<br>●                                                                                                    | 板號登入<br>帳號:<br>密碼:<br>登入<br>忘記密碼 忘記帳號<br>8 f                                                                                                    |
|----------------------------------------------------------------------------------------------------|----------------------------------------------------------------------------------------------------|
| 登·即可容用振荡<br>(詳細說明請點選此處)<br>(詳細說明請點選此處)<br>(詳細說明請點選此處)<br>(詳細說明請點選此處)<br>(詳細說明請點選此處)                                                                                                    | 請備妥手機,預先安裝完成行動自然人憑證<br>App與實卡統定 前往登入<br>配合內政部議認證功能設計差異,平臺端電<br>子查驗服務目前僅授權費體憑證使用。                                                                                                    |
| 電子化政府服務平臺將於112年2月20日下午6點至下午8點之間進行網路設備維護作業,屆時商工、財稅、                                                                                                    | 念 記 豆 八<br>結 玩 入 你 的 馮 撥 前 輸 入 D I N 砰 (6_8 砰 )                                                                                                    |
| <ul> <li>2 電子化政府服務平臺將於112年2月20日下午6點至下午8點之間進行網路設備維護作業,屆時商工、財稅、<br/>勞保、健保電子查驗服務系統將無法正常服務,請盡量避開該時段進行查調,造成不便,敬請見諒。</li> <li>2 電子化政府服務平臺將於112年2月6日下午6點至下午10點之間,進行主機維護作業,作業當天系統可正常<br/>登入,但因主導下戰更新法會有服務的謝款等,出現回應非常範續個的標下,送成不便,勤強見起。</li> </ul>                                                                                                    | ⑦ 最互入<br>請插入您的憑證並輸入PIN碼(6-8碼)<br>PIN:<br>登入                                                                                                    |
| <ul> <li>2 電子化政府服務平臺將於112年2月20日下午6點至下午8點之間進行網路設備維護作業,屆時商工、財稅、<br/>勞保、健保電子查驗服務系統將無法正常服務,請盡量鄉開該時段進行查請,造成不便,敬請見諒。</li> <li>2 電子化政府服務平臺將於112年2月6日下午6點至下午10點之間,進行主機維護作業,作業當天系統可正常<br/>登入,但因主機下載更新時會有服務效能較差,出現回應速度較緩僅的情況,造成不便,敬請見諒。</li> <li>9 由於IE瀏覽器經做軟官方公告不再更新及修正相關資安缺陷,目前平臺網頁版本已根據政府資安政策進行調<br/>整,如使用IE瀏覽器無法正常進行,請嘗試透過其他瀏覽器操作,謝謝。</li> </ul>                                                                                                    | ⑦ 超 豆 八<br>請插 入 您的 憑證 並輸入 PIN 碼 (6-8碼)<br>PIN:<br>①<br>①<br>①<br>简 范 心<br>②<br>②<br>》<br>二<br>》<br>二<br>》<br>二<br>》<br>二<br>》<br>二<br>(1)請務 必 安裝 愚 新 版 本 HICOS 元 件<br>(2)若忘記 PIN 碼 或 賀 ( 自然 人 簡単)<br>( ) 二 歌 予書)<br>( ) 二 歌 予書)                                                                                                    |
| <ul> <li>2 電子化政府服務平臺將於112年2月20日下午6點至下午8點之間進行網路設備維護作業,屆時商工、財稅、<br/>勞保、健保電子查驗服務系統將無法正常服務,請盡量避開該時段進行查調,造成不便,敬請見諒。</li> <li>2 電子化政府服務平臺將於112年2月6日下午6點至下午10點之間,進行主機維護作業,作業當天系統可正常<br/>登入,但因主機下載更新時會有服務效能較差,出現回應速度較緩僅的情況,造成不便,敬請見諒。</li> <li>3 由於IE瀏覽器經做軟官方公告不再更新及修正相關資安缺陷,目前平臺網頁版本已根據政府資安政策進行調整,如使用IE瀏覽器無法正常進行,請嘗試透過其他瀏覽器操作,謝謝。</li> <li>3 TOTP軟體式動態密碼驗證功能上線,提供已完成GSP單一登入介接的機關使用,相關說明請前往<br/>https://www.gsp.gov.tw/index-download-2.htm 下載參考,謝謝。</li> </ul>                                                                                  | 常語豆入     請插入您的憑證並輸入PIN碼(6-8碼)     PIN:     登入     ①     ①     ①     ①     ①     ①     ①     ①     ③     ①     ③     ①     ③     ③     ③     ③     ③     ③     ③     ③     ③     ③     ③     ③     ③     ③     ③     ③     ③     ③     ③     ③     ③     ③     ③     ③     ③     ③     ③     ③     ③     ③     ③     ③     ③     ③     ③     ③     ③     ③     ③     ③     ③     ③     ③     ③     ③     ③     ③     ③     ③     ③     ③     ③     ③     ③     ③     ③     ③     ③     ③     ③     ③     ③     ③     ③     ③     ③     ③     ③     ③     ③     ③     ③     ③     ③     ③     ③     ③     ③     ③     ③     ③     ③     ③     ③     ③     ③     ③     ③     ③     ③     ③     ③     ③     ③     ③     ③     ③     ③     ③     ③     ③     ③     ③     ③     ③     ③     ③     ③     ③     ③     ③     ③     ③     ③     ③     ③     ③     ③     ③     ③     ③     ③     ③     ③     ③     ③     ③     ③     ③     ③     ③     ③     ③     ③     ③     ③     ③     ③     ③     ③     ③     ③     ③     ③     ③     ③     ③     ③     ③     ④     ③     ③     ③     ③     ③     ③     ③     ③     ③     ③     ③     ③     ③     ③     ③     ③     ③     ③     ③     ③     ③     ③     ③     ③     ③     ③     ③     ③     ③     ③     ③     ③     ③     ③     ③     ③     ③     ③     ③     ③     ③     ③     ③     ③     ③     ③     ③     ③     ③     ③     ③     ③     ③     ③     ③     ③     ③     ③     ③     ③     ③     ③     ③     ③     ③     ③     ③     ③     ③     ③     ③     ③     ③     ③     ③     ③     ③     ③     ③     ③     ③     ③     ③     ③     ③     ③     ③     ③     ③     ③     ③     ④     ③     ③     ③     ③     ③     ③     ③     ③     ④     ③     ③     ③     ③     ③     ③     ③     ③     ③     ③     ③     ③     ③     ③     ③     ③     ③     ③     ③     ③     ③     ③     ③     ③     ③     ③     ③     ③     ③     ③     ③     ③     ③     ③     ③     ③     ③     ③     ③     ③     ③     ③     ③     ③     ③     ③     ③     ③     ③     ③     ③     ③     ③     ③     ③     ③     ③     ③     ③     ③     ③     ③     ③     ③     ③     ③     ④     ④     ④ |
| <ul> <li>2 電子化政府服務平臺將於112年2月20日下午6點至下午8點之間進行網路設備維護作業,屆時商工、財稅、<br/>勞保、健保電子查驗服務系統將無法正常服務,請靈量鄉開該時段進行查調,這元不使,敬請見諒。</li> <li>9 電子化政府服務平臺將於112年2月6日下午6點至下午10點之間,進行主機維護作業,作業當天系統可正常<br/>登入,但因主機下載更新時會有服務效能較差,出現回應速度較緩健的情況,這成不使,敬請見諒。</li> <li>9 由於IE瀏覽器經微軟官方公告不再更新及修正相關資安缺陷,目前平臺網頁版本已根據政府資安政策進行調整,如使用IE瀏覽器無法正常進行,請嘗試透過其他瀏覽器操作,謝謝。</li> <li>9 TOTP軟體式動態密碼驗證功能上線,提供已完成GSP單一登入介接的機關使用,相關說明講前往<br/>https://www.gsp.gov.tw/index-download-2.htm 下載參考,謝謝。</li> <li>9 若於安裝HICOS元件/時平臺網頁元件出現錯誤問題,預請政治詢使用之每憑證客服單位,自然人憑證客服電話:122-1166(手機講加02)。</li> </ul> |                                                                                                    |

## 刪除 Cookie 的操作步驟如下:

- □在 Chrome 瀏覽器下清除 Cookie
  - 進行清除 Cookie 前,請關閉本系統網頁並重新開啟 Chrome 瀏覽器,在 Chrome 瀏覽器中,點選右上方的 「更多」圖示。

|     |                                                   |                          | Gmail III ∺ III |
|-----|---------------------------------------------------|--------------------------|-----------------|
|     |                                                   |                          |                 |
|     | Good                                              |                          |                 |
|     |                                                   |                          |                 |
|     |                                                   |                          |                 |
| Q.  | 授尋 Google 或輸入網址                                   | •                        |                 |
| Q.  | 授尋 Google 芸華人編社                                   | •                        |                 |
| Q . | 授導 Google 或能入銀址<br>②<br>各対策考拡不。 2回第一人口。           | ÷                        |                 |
| 9   | 授尊 Google 芸能人婦社<br>②<br>各教育者並不。 2月第一人口。<br>③<br>④ | \$<br>34.00 223 120<br>+ |                 |

2. 下拉選單功能選擇[設定]項目。

|                                  | 0 - 0 ×                                                                                                    |
|----------------------------------|----------------------------------------------------------------------------------------------------|
| ← → C G 執行 Google 國際攻略人與坦        | ÷ 🕔 (1)                                                                                                    |
| Soogle Chrome 世界你们開設意見器 成尤為核認識問題 | 新道分置 Ctrl + T 新道視器 Ctrl + N 新道視器 Ctrl + N 新編集現式視器 Ctrl + Shift + N                                                                                                    |
|                                  | 記録 ・<br>下数 Ctrl+J<br>器数 ・                                                                                                    |
|                                  | ABTZ - 100% + []                                                                                                    |
| Google                           | 利記<br>日間<br>日間<br>日間<br>日間<br>日間<br>日間<br>日間<br>日間<br>たけ + P<br>日間<br>たけ + P<br>日間<br>たけ + P<br>日間<br>たけ + P<br>日間<br>日間<br>日間<br>日間<br>日間<br>日間<br>日間<br>日間<br>日間<br>日間<br>日間<br>日間<br>日間<br>日間<br>日間<br>日間<br>日間<br>日日<br>日日<br>日<br>日<br>日<br>日<br>日<br>日<br>日日<br>日<br>日<br>日日<br>日<br>日<br>日日<br>日<br>日<br>日<br>日日<br>日<br>日 |
| Q、 投尊 Google 或輸入網址               | हरन )<br>18 ह                                                                                                    |
| o o O                            |                                                                                                    |
| 各款房借纸不, 2開第一人口, 24.80.222.120    |                                                                                                    |
| G 🖌 +                            |                                                                                                    |
| http://localho_  绿上爆用程式_  新增接信   |                                                                                                    |

3. 在「隱私權和安全性」項目下點選第1個項目[清除 瀏覽資料]出現彈跳視窗時在[基本]選項下時間範圍選 擇[不限時間]、勾選[Cookie 和其他網站資料]點選[清 除資料]按鈕,進行本系統 Cookie 刪除。

| 設定                                                                              | Q、按导验定                                   |  |
|---------------------------------------------------------------------------------|------------------------------------------|--|
| 🛓 你與 Google                                                                     | 隱私權和安全性                                  |  |
| 自 自動填入                                                                          | 清除崇爱望科                                   |  |
| ♥ 安全檢查                                                                          | ■ 滴除歷史記錄 - Cookie - 代取等資料                |  |
| ▶ 降私權和安全住                                                                       | Cookle 和其他網站實料<br>已封錄曲度欄式中的第三方 Cookle    |  |
| <ul> <li>分割</li> <li>のののであり</li> </ul>                                          | ⑦ 安全性                                    |  |
| Q 授母51章                                                                         | ◆ 安全瀏覽功能(可時載不安全的網路)和其他安全性設定              |  |
| (1) 起始書面                                                                        | 新始設定<br>控管網站可以使用和關示的資訊(位置資訊、攝影機和彈出式視察等等) |  |
| iem -                                                                           | Privacy Sandbox                          |  |
|                                                                                 | a4/11-10月日開版                             |  |
| <ul> <li>瀏覽記錄<br/>清除搜尋框中的歷史:</li> <li>✓ Cookie 和其他網站資<br/>大多數網站都會將你:</li> </ul> | 記錄和自動查詢建議<br>資料<br>2登出。                  |  |
|                                                                                 |                                          |  |
| 快取圖片和檔案<br>釋出 42.4 MB。下次                                                        | 造訪部分網站時,載入速度可能會變慢。                       |  |

4. GOOGLE 瀏覽器進行清除資料時,出現藍色圓圈 圖 示,待清除完成後,系統畫面會回到原操作畫面,請關 閉 GOOGLE 瀏覽器後,再重新開啟新瀏覽器進行系統操 作。

 進行清除 Cookie 前,請關閉本系統網頁並重新開啟 Edge 瀏覽器,在 Edge 瀏覽器中點選右上方的「更 多」圖示點選[歷程紀錄]項目下「清除瀏覽資料]。

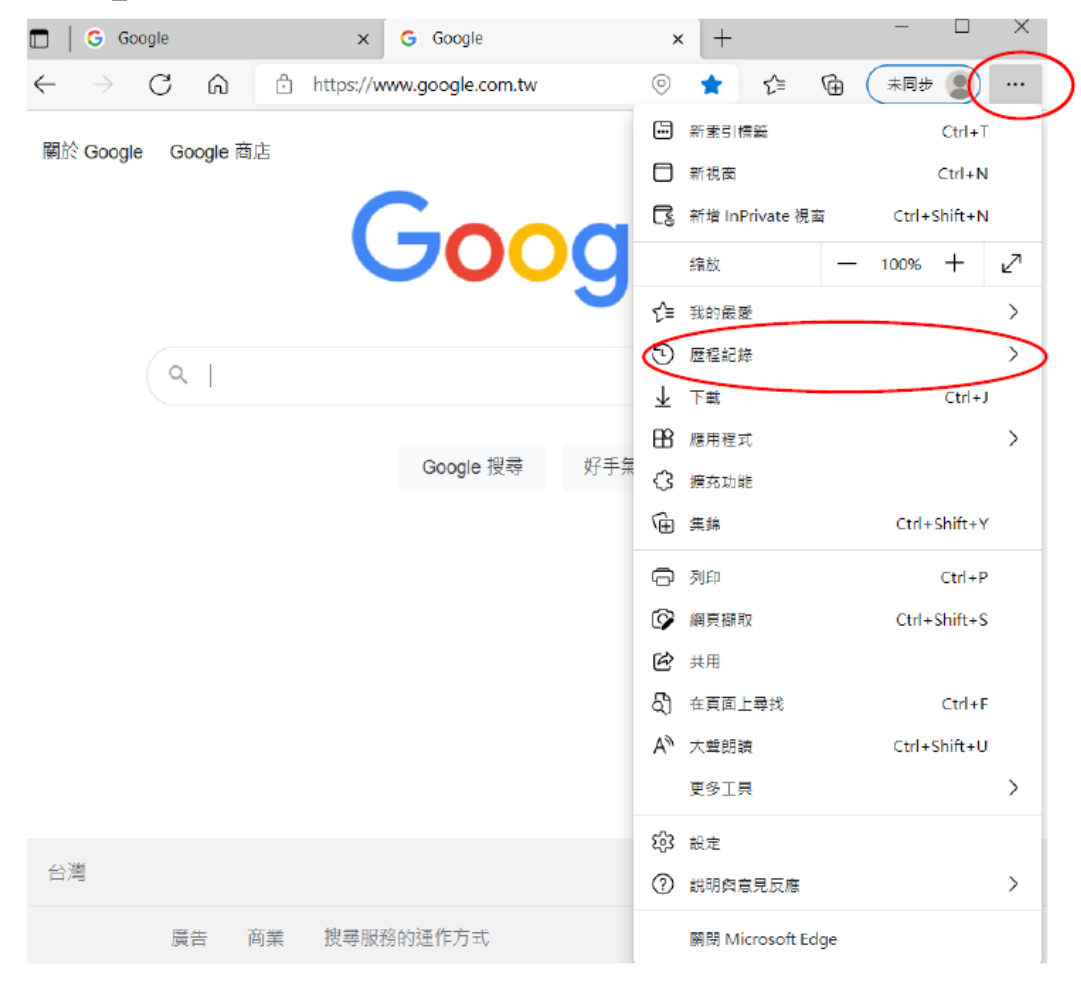

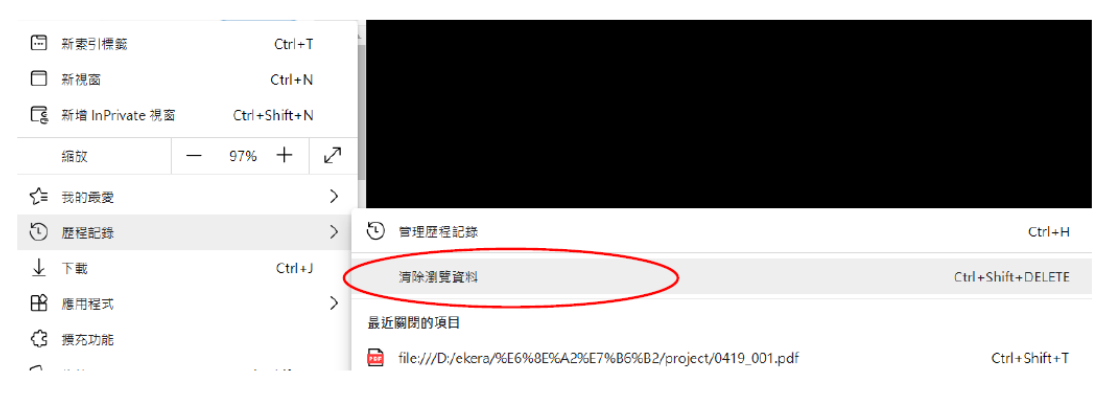

4

 在[清除瀏覽資料]項下時間範圍選擇[所有時間]、勾 選[Cookie 與其他網站資料]點選[立即清除]按鈕, 進行本系統 Cookie 刪除。

| ★ 清除瀏覽資料                                                      | × |
|---------------------------------------------------------------|---|
| 所有時間 ~                                                        |   |
| <b>瀏覽歷程記錄</b><br>347 個項目。在網址列中包含 autocompletion。              |   |
| <b>下載歷程記錄</b><br>78 個項目                                       |   |
| ✔ Cookie 與其他網站資料<br>從 271 個網站。登出大部分的網站                        |   |
| 快取影像及檔案<br>釋放 168 MB。在您下次造訪時,某些網站的載入速度可能<br>會變得更慢。            |   |
| 這將淸除所有登入 <mark>的</mark> 的同步裝置上的資料。若僅要淸除此裝置上瀏覽資料, <u>先登出</u> 。 |   |
| 立即清除 取消                                                       |   |

3. Edge 瀏覽器進行清除資料時,僅出現藍色圓圈 圖 示,待清除完成後,系統畫面會回到原操作畫面,請 關閉 Edge 瀏覽器後,再重新開啟瀏覽器進行系統操 作。